## 5.4.2 Cerrar Caja Chica

Esta operación permite efectivizar el cierre de Cajas Chicas activas y una de las situaciones donde se puede requerir cerrar una caja chica es cuando se requiere cambiar de responsable. Para ello, valida que la caja no esté activa para ningún ejercicio y que no tenga saldo pendiente de rendición, ni saldo pendiente de devolución. Podremos acceder a la operación desde el menú: **Gastos/Cajas Chicas/Cerrar Caja Chica**.

Filtraremos por el número de Caja Chica a la que le daremos cierre, el sistema mostrará el resultado de la búsqueda y podremos seleccionar la caja chica a cerrar:

| FILTRO     |                |                 |        |                |               |                 |                 |
|------------|----------------|-----------------|--------|----------------|---------------|-----------------|-----------------|
| Caja Chica | 3              |                 |        |                |               |                 |                 |
| Númer      | o de caja      |                 | 999    | Tip            | oo de caja    | SIN SELECCIONAR | - •             |
| Descrip    | pción          |                 |        | Тір            | oo de reserva | SELECCIONAR     | ¥               |
| Respor     | nsable         |                 | Ð      | 1              |               |                 |                 |
| Dependen   | cia            |                 |        |                |               |                 |                 |
| Unidad     | Principal      | SIN SELECCIONAR | •      |                |               |                 |                 |
| Sub Ur     | nidad          |                 | Ŧ      |                |               |                 |                 |
| Sub Su     | ubUnidad       |                 | Ŧ      |                |               |                 |                 |
| Grupo      | Presupuestario | SIN SELECCIONAR | •      |                |               |                 |                 |
|            |                |                 |        |                |               |                 |                 |
|            |                |                 |        |                |               | _               | _               |
|            |                |                 |        |                |               | L               | impiar <u>F</u> |
| Nro. D     | escripción     | Responsable     | Unidad | Presupuestaria | Sub Unidad    | Sub sub Unidad  | Es Anual        |
|            |                |                 |        |                |               |                 |                 |

## Figura 5-37: Cerrar Caja Chica – Filtros.

Una vez seleccionada la caja chica que se desea cerrar, el sistema desplegará la siguiente pantalla donde el sistema solicitará ingresar la fecha de cierre de la misma:

| lúmero caja chica        | 999                           |
|--------------------------|-------------------------------|
| jercicio                 | 2019                          |
| Inidad presupuestaria    | 001 - Rectorado 💌             |
| ub unidad                | 000 - Sin subunidad 🔹         |
| ub subunidad             | 000 - Sin sub-subunidad 🔹     |
| lesponsable              |                               |
| escripción               |                               |
| ïpo de Caja Chica        | General                       |
| lonto de caja chica      | \$ 30.000,00                  |
| aldo pendiente de rendic | \$ 30.000,00                  |
| aldo pendiente de devolu | \$ 0,00                       |
| lonto de reserva         | \$ 30.000,00                  |
| echa de cierre (*)       | 12/03/2019                    |
| Campos que requieren ser | completados obligatoriamente. |
|                          |                               |

Figura 5-38: Cerrar Caja Chica – Procesar.

IMPORTANTE: La caja chica que se quiere cerrar debe estar en estado inactivo.

URL de origen: https://instructivos.sistemas.unpa.edu.ar/instructivo/pagina/542-cerrar-caja-chica